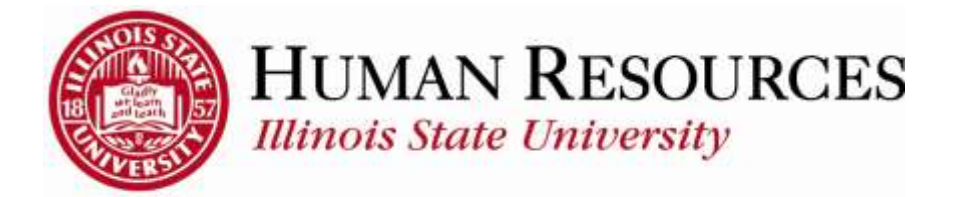

# How to Report Time for Salaried or Exempt Employees

This tutorial will be helpful for salaried or exempt employees who need to complete the following:

- 1) Benefits Time Reporting
  - Sick, Vacation, Family Medical Leave Act (FMLA)
  - Holiday or Administrative Closure (AC)
  - Other types of non-worked time (e.g., Bereavement, Jury)
- 2) <u>Positive Time Reporting</u> (time spent doing business for ISU)

#### Benefits Time Reporting

Navigation to benefits timesheet.

- 1) Click on Main Menu on your home page
- 2) Click on Self Service
- 3) Click on **Time Reporting**
- 4) Click on **Report Time**
- 5) Click on **Timesheet**

| Main Menu J                   | ⊗ <sub>↓</sub>                             |   |
|-------------------------------|--------------------------------------------|---|
| 💼 Illinois State University 🤇 |                                            |   |
| 🗀 Self Service                | 🖆 Additional Pay Center 👩 🔹                |   |
| 📋 Manager Self Service        | Time Reporting                             |   |
|                               | E Personal Information Report Time         |   |
|                               | View Time                                  | ٦ |
|                               | User Preferences ISU Positive Time Entry 5 |   |

You will now see your timesheet similar to the one illustrated below:

| imes         | shee       | 1       |        |              |             |            |             |                |             |             |           |             |            |              |          |                           |      |             |             |           |
|--------------|------------|---------|--------|--------------|-------------|------------|-------------|----------------|-------------|-------------|-----------|-------------|------------|--------------|----------|---------------------------|------|-------------|-------------|-----------|
|              |            |         |        |              |             |            |             |                |             |             |           |             | Entple     | ivee ID      |          |                           |      |             |             |           |
| T. Teichi    | Akste      |         |        |              |             |            |             |                |             |             |           |             |            |              |          |                           |      |             |             |           |
|              |            |         |        |              |             |            |             |                |             |             |           | Earle       | al Chang   | é Dute       | 04/01/00 | 015                       |      |             |             |           |
| select.      | Anothe     | er Tene | sheet  |              |             |            |             |                |             |             |           |             |            |              |          |                           |      |             |             |           |
|              |            |         | *View! | By Cal       | lendar P    | Period     |             |                |             |             |           |             | Ŧ          | TRADUCT      | Fenod    | Next Period               |      |             |             |           |
|              |            |         | "De    | ine 03/1     | 16/2015     | 1          | 1           |                |             |             |           |             |            |              |          |                           |      |             |             |           |
| Schud        | Med H      | ours 0  | 00.    | 10           | Report      | and Mour   |             | ř.             |             |             |           |             |            |              |          |                           |      |             |             |           |
| _            | -          |         |        | _            | -           |            | _           | _              | _           | _           | _         | _           |            |              |          |                           |      |             | _           |           |
| More<br>3/16 | 7ae<br>317 | Wed     | This   | F-1.<br>2520 | Set<br>3-25 | Sun<br>Mit | Mun<br>3/25 | Y 808-<br>2124 | Wed<br>3125 | The<br>3126 | Fe<br>307 | 541<br>3-28 | 3un<br>379 | Mort<br>3/30 | Tue      | Total Time Reporting Code | Over | rida<br>don |             |           |
|              |            |         |        |              |             |            |             |                |             |             |           |             |            |              |          |                           |      |             |             |           |
|              |            |         |        |              | 1           |            |             |                |             |             |           |             | 1          |              |          |                           |      | 12          | •           | -         |
| _            | 1          |         |        |              |             |            |             |                |             | _           | _         | 1           |            |              |          | 1                         |      | 2           | •           |           |
|              |            |         |        |              |             |            |             |                |             |             |           |             |            |              |          | 1                         |      | 2 2         | *           | 10.101.00 |
|              |            |         |        |              |             |            |             |                |             |             |           |             |            |              |          |                           | •1   | 2 4 4       | *<br>*<br>* |           |

Please Note: Your timesheet may be a full month view, depending on your job classification

To Report/Submit Benefits Time on your timesheet and have **only one** type of time to report for the entire pay period (e.g., Sick, Vacation, FMLA):

- 1) Make sure **Date** is for the correct pay period (*type in correct Date, select Date from calendar drop-down, or use Previous Period or Next Period links, if necessary*)
- 2) Enter time under the appropriate date headings
- 3) Make sure the correct **Time Reporting Code** (TRC) is listed in the drop-down (*Click <u>here</u> to view more information on how to use TRCs*)
- 4) Click the **Submit** button

| Timesheet                                                                                                    |                                                                                                    |                    |
|----------------------------------------------------------------------------------------------------|----------------------------------------------------------------------------------------------------|--------------------|
| IT. Tech Assoc                                                                                                    | Employee (D<br>Empl Record (0<br>Earliest Change Date (04/01/2015                                                                         |                    |
| Solect Another Timesheet: Latendar drag-drawn  "View By Calandar Period  "Date 03/16/2015 Br 0  Scheduled Hours 0.00 Reported Hours 37.50                                                                                                    | Previous Period Next Period<br>previous period link rent period link 3                                                                    |                    |
| From Monday 03/16/2015 to Taessday 03/21/2015         Image: Comparison of the state of the state of th | d Thu Fn Set Sun Mon Tue Yotal Time Reporting Code<br>5 309 307 309 309 309 313 309 3756 X1VC - Vacation - E<br>37.56 X1VC - Vacation - E | Overribe<br>Reason |
| Submit 4                                                                                                    |                                                                                                    |                    |

To Report/Submit time on your timesheet and have **multiple** types of time to report for the entire pay period (e.g., Sick, Vacation, FMLA):

- 1) Make sure **Date** is for the correct pay period (*type in correct Date, select Date from calendar drop-down, or use Previous Period or Next Period links, if necessary*)
- 2) Enter time under the appropriate date headings for the first type of time to report
- 3) Click the "plus" sign to add a new blank row, if necessary (*if submitting time for the first time for the current pay period, you should have 3 blank rows to start with*)
- 4) Add the next type of time to report on the next available row
- 5) Make sure the correct **Time Reporting Code** (TRC) is listed in the drop-down for each type of time you are reporting (*Click here to view more information on how to use TRCs*)

\*\*\*Repeat steps 2-4 for each additional type of time\*\*\*

6) Click the **Submit** button

| Timesheet                                         |                                                                                                 |          |
|---------------------------------------------------|-------------------------------------------------------------------------------------------------|----------|
| IT Tech Assoc                                     | Employee C<br>Empl Record: 0                                                                    |          |
|                                                   | Earliest Change Date 04/01/2015 Multiple Job Employee                                           |          |
| * * * * * * * * * * * * * * * * * * *             | Previous Period. Next Partod                                                                    | 0        |
| "Date 03/16/2015 B **                             | 2 A previous period feet asset period feet                                                      | 3        |
| Scheduled Hours 0.00 Reported Hours 52.50         |                                                                                                 |          |
| From Monday 03/16/2015 to Tuesday 03/01/2015      | The Fit Set Set Mon Tee and the Michael Provide                                                 | Override |
| 3/16 3/17 3/18 3/19 3/20 3/21 3/2/ 5/27 3/24 3/25 | 3/26 3/27 3/08 3/26 3/26 1/28 This charactering code<br>7.50 7.50 37.50 3/20 - Vacaton - Exempt | Reason   |
|                                                   | 7.50 7.50 X1SC - Bick - Enempt                                                                  |          |
|                                                   |                                                                                                 |          |
| Subreit 6                                         | •                                                                                               |          |

After clicking **Submit**, you will see a confirmation similar to the one illustrated below:

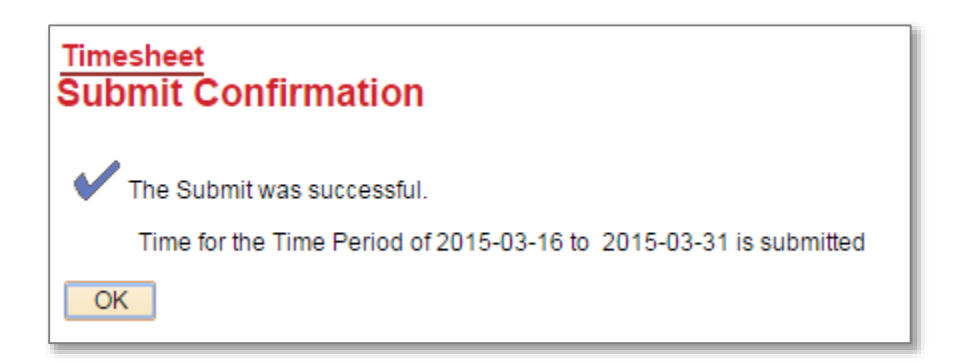

Click **OK** and you will return to your timesheet. Your reported status (*found below the Submit button*) will now be "Needs Approval" and will be ready for your supervisor to approve your reported time. See below for example:

| Sub          | omit               |                         |                   |                                   |
|--------------|--------------------|-------------------------|-------------------|-----------------------------------|
| Reported T   | ime Status Summary | Exceptions Payable Time |                   |                                   |
| Reported Tim | ne Status          |                         | Pers              | onalize   Find   🗖   🕮 🛛 1-7 of 7 |
| Date         | Reported Status    | Total TRC               | Description       | Comments                          |
| 03/23/2015   | Needs Approval     | 7.50 X1VC               | Vacation - Exempt |                                   |
| 03/24/2015   | Needs Approval     | 7.50 X1VC               | Vacation - Exempt |                                   |
| 03/25/2015   | Needs Approval     | 7.50 X1VC               | Vacation - Exempt |                                   |
| 03/26/2015   | Needs Approval     | 7.50 X1VC               | Vacation - Exempt |                                   |
| 03/27/2015   | Needs Approval     | 7.50 X1VC               | Vacation - Exempt |                                   |
| 03/20/2015   | Needs Anoroval     | 7.50 ¥190               | Sick - Exempt     |                                   |

### Positive Time Reporting (return to top)

Navigation to positive timesheet.

- 1) Click on Main Menu on your home page
- 2) Click on Self Service
- 3) Click on **Time Reporting**
- 4) Click on **Report Time**
- 5) Click on **ISU Positive Time Entry**

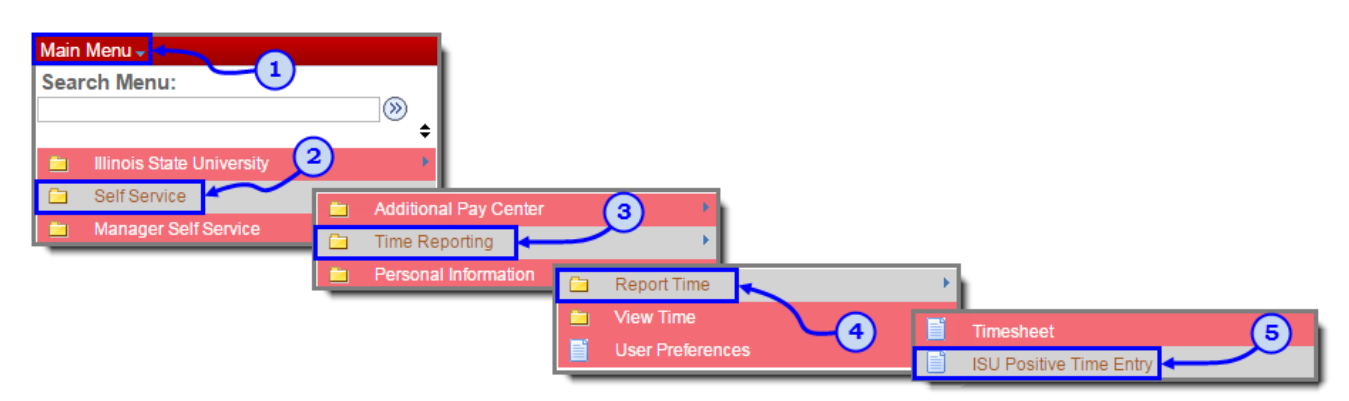

You will now see your timesheet similar to the one illustrated below:

| nifu     | ID.         |                                       |                                      |                                       |                                       |                                       |                                       |                        |                                     |                                     |                                |            |            |             |             |              |                |
|----------|-------------|---------------------------------------|--------------------------------------|---------------------------------------|---------------------------------------|---------------------------------------|---------------------------------------|------------------------|-------------------------------------|-------------------------------------|--------------------------------|------------|------------|-------------|-------------|--------------|----------------|
| stra     | ctions:     | Click 'Dis<br>reflect yo<br>the accur | iplay Sch<br>ur time sç<br>acy of yo | edule" to<br>ent on un<br>ar positive | default st<br>iversity-n<br>time, the | andard ur<br>elated bu<br>an click th | niversity f<br>siness for<br>e Submit | the perio<br>button to | ke chang<br>sd. Click t<br>save you | es or adj<br>he check<br>r positive | ustments<br>box to as<br>time. | lo<br>sert |            |             |             |              |                |
| sit      | ve Time     | Entry                                 |                                      |                                       |                                       |                                       |                                       |                        |                                     |                                     |                                |            |            |             |             |              |                |
| B        | gin Date    | e: 03/                                | 6/2015                               | -                                     | enest                                 |                                       | Display 1                             | Schedule               |                                     | Prexis                              | us Perio                       | d          | N          | ext.Perio   | d           |              |                |
| -        | ittee time  | a has not                             | nane aut                             | million for                           | Rin firms                             | naliad                                |                                       |                        |                                     |                                     |                                |            |            |             |             |              |                |
| 0        |             | e has tot                             | Deels sub                            | mines (v)                             | EUS SCOR                              | penoo                                 | _                                     |                        |                                     |                                     |                                |            |            |             |             |              |                |
| -        | aitive Tr   | me                                    |                                      |                                       |                                       |                                       |                                       |                        |                                     |                                     |                                |            |            |             |             |              |                |
| Pr       |             | True                                  | Wed                                  | 3/19                                  | F#<br>3/20                            | Set<br>3/21                           | 54n<br>3/72                           | Mon<br>3/23            | Tu#<br>3/24                         | Wed<br>3(25                         | Thu<br>3/26                    | Fill       | 5at<br>328 | 5an<br>3(29 | Mon<br>3:30 | Tset<br>3/24 | Total Quantity |
| <b>股</b> | Mon<br>3/16 | 3/17                                  | 2/18                                 |                                       | the second                            | 0.000                                 | 0.000                                 | 0.000                  | 0.000                               | 0.000                               | 0.000                          | 0.000      | 0.000      | 0.000       | 0.000       | 0.000        | 0.000          |
| Pe       | Mon<br>3/16 | 3/17                                  | 0.000                                | 0.000                                 | 0000C                                 |                                       | 10,000                                | 10. 0 hrst             | 10.000                              | [V, N/V/M]                          | 10.000                         | 0.000      | 0.000      | 10,0001     |             |              |                |

<u>Please Note</u>: Your timesheet may be a full month view, depending on your job classification

### To Report/Submit Positive Time on your timesheet:

- 1) Make sure **Begin Date** is for the correct pay period (*type in correct Begin Date or use Previous Period or Next Period links, if necessary*)
- 2) Click on **Display Schedule** to auto-populate your timesheet with default standard university hours
- 3) Adjust any time so that it accurately reflects time spend on university-related business for a given day, if necessary
- 4) Check the "Illinois State Officials and Employees Ethics Act" (SOEEA) compliance checkbox at the bottom of the timesheet
- 5) Click the **Submit** button

|               |                | period link              | next                             | dlink                | ous perior                            | previ                             |                      |                      |                      |                      | ADWN T              | dar drop-d                        | calen                |                           | Entry                | ive Time                        |
|---------------|----------------|--------------------------|----------------------------------|----------------------|---------------------------------------|-----------------------------------|----------------------|----------------------|----------------------|----------------------|---------------------|-----------------------------------|----------------------|---------------------------|----------------------|---------------------------------|
|               |                |                          | Next Period                      |                      | 1                                     | us Period                         | Previo               | 2                    | Schedule             | Display S            | period:             | ettesti)<br>this time             | Ri (SR               | 6/2015 (<br>)<br>been sub | e has not            | egin Dati                       |
| otal Quantity | ue Tota        | Man T                    | 500                              | Sat                  | Fri<br>1977                           | Thu<br>1/20                       | Wed 1/36             | Tue<br>3/34          | Man<br>1/21          | San                  | Sat                 | Fit                               | Thu 145              | Wed                       | Tue<br>147           | Mun<br>1/16                     |
| 90,000        | 7.500          | 7.500                    | 0.000                            | 0.000                | 7.500                                 | 7.500                             | 7.500                | 7.500                | 7.500                | 0.000                | 0.000               | 7.500                             | 7.500                | 7.500                     | 7.500                | 7.500                           |
|               | 01 To<br>7.500 | Man 1<br>3/38 3<br>7.500 | Sub<br>3/29<br>0.000<br>recorded | Sat<br>3/28<br>0.000 | Eni<br>3/27<br>(7.500)<br>(A), that t | Thu<br>3/29<br>7.500<br>Act (SOEE | Wed<br>3/25<br>7.500 | Tue<br>3/24<br>7.500 | Mon<br>3/23<br>7,500 | San<br>3/22<br>0.000 | Sat<br>323<br>0.000 | Fit<br>3/26<br>7.500<br>under Thr | Thu<br>3/19<br>7.500 | Wed<br>3/18<br>7.500      | Tue<br>3/17<br>7 500 | Mon<br>3/16<br>7.500<br>By clic |

## Other things to note when submitting your time for approval:

- ✓ Benefits timesheets are due at the end of each month to give the manager time to review and approve the reported time
- ✓ You can make as many changes to your Benefits timesheet as necessary during the month
- ✓ If you make changes to Benefits time that has already been approved, please notify your manager so they can re-approve the time that was changed (you have up to 2 calendar days past the end of the pay period to make any last-minute adjustments as an employee, then only the supervisor can make the changes)

## Contact information:

- ✓ For more information on submitting your time, please contact Human Resources at **438-8870**
- ✓ If you are having access issues, please contact 438-4357